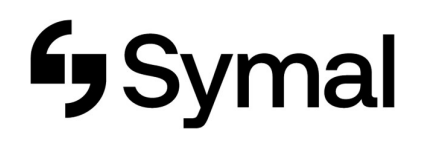

## How to update Personal Details - App

The user guide outlines how to update your personal details using the Dayforce App.

| Step 1<br>Click on More.                                      |       | Step 2<br>Click on My Profile.                                       |        | Step 3<br>Click on Edit.                                                 |                        | Step 4<br>You can update your mobile phone<br>number and add an emergency contact.<br>Please press <b>Save</b> . |               |
|---------------------------------------------------------------|-------|----------------------------------------------------------------------|--------|--------------------------------------------------------------------------|------------------------|----------------------------------------------------------------------------------------------------|---------------|
|                                                               |       |                                                                      |        |                                                                          |                        |                                                                                                    |               |
| Role: Employee with WFM                                       | >     | Ashleigh Nuge                                                        | uone   | Ashleigh N<br>Learning and Develop                                       | lugent<br>ment Manager | PHONE NUMBERS AUS Busine_> Alerts Alerts EMAIL ADDRESS                                                           | e Save        |
| Next scheduled shift<br>No upcoming shifts in the next 7 days | >     | My Profile<br>ROLE                                                   | ×      | WORK INFORMATION<br>Employee<br>number<br>Job<br>assignment<br>Hire date |                        | Busin >     Alerts     Add email address     ONLINE PROFILES                                                     | ) is verified |
| No time away requests in the next 30 days                     | >     | Employee with Clock Wamarra<br>Manager with WFM<br>Employee with WFM | ~      | Original<br>hire date<br>Seniority<br>date<br>Annual salary              |                        | Add online profile EMERGENCY CONTACTS     Add emergency contact                                                  |               |
|                                                               |       | PREFERENCES<br>Settings<br>Widgets                                   | ><br>> | CONTACT INFORMATION<br>Business                                          | S.                     |                                                                                                    |               |
| Hame Availability Calendar Directory                          | More: | Help                                                                 | >      | Rusiness Fmail<br>ONLINE PROFILES<br>No online profiles. Tap to add      |                        |                                                                                                    | _             |